## **FSE Instrument Booking Facility How-To Guide**

User Registration:

- Go to <u>https://lms.science.mq.edu.au/</u>

| MACQUAF<br>University | SCIENCE AND ENGINEERING INSTRUMENT BOOKING FACILITY |
|-----------------------|-----------------------------------------------------|
|                       | User ID                                             |
|                       | Password<br>Sign In                                 |
| <b>→</b>              | To View Bookings To Register Access Denied?         |
|                       |                                                     |

- Select 'To Register'
- Complete the online form and submit

| Registration           | > School/Org                                                                                                   | > Supervisor | > Facility | > Submission |  |
|------------------------|----------------------------------------------------------------------------------------------------|--------------|------------|--------------|--|
|                        |                                                                                                    |              |            |              |  |
| Te .                   | Mr. T                                                                                                    |              |            |              |  |
| iven Name*             | 6                                                                                                    |              |            |              |  |
| andy Name*             | 1                                                                                                    |              |            |              |  |
| Nutero Staff No.       | (000 for visitors only)                                                                                        |              |            |              |  |
| mai"                   | F                                                                                                    |              |            |              |  |
| letype Emial*          | ſ                                                                                                    |              |            |              |  |
| ogin Password*         | (                                                                                                    |              |            |              |  |
| letype Login Passwood* | (*************************************                                                                         |              |            |              |  |
| ype of Researcher      | Undergra. Student                                                                                              |              |            |              |  |
| Vork Phone*            | (Digits Only)                                                                                                  |              |            |              |  |
| toble Phone            |                                                                                                    |              |            |              |  |
| loble Fas              |                                                                                                    |              |            |              |  |
| IoA Addrese            | <u></u>                                                                                                    |              |            |              |  |
| toiect a/*             | for a second second second second second second second second second second second second second second second |              |            |              |  |

Note: 'Student/Staff No. = MQ One ID; you must also use your MQ One ID password

- Registration is automatic and should occur immediately, if you have any issues please contact Science IT - x9553.

## Searching for Equipment:

- Select 'Dashboard'
- Select 'Resource Catalogue'

| Jushbourd 🚦 Booking 📑 Support 📑 S                     | 8                                                                                   | 💽 🖀 🦨 🛛 Logo                |                                                                             |                                                                                                    |  |
|-------------------------------------------------------|-------------------------------------------------------------------------------------|-----------------------------|-----------------------------------------------------------------------------|----------------------------------------------------------------------------------------------------|--|
| My Home                                               | My Attention                                                                        | My Profile                  | My Pinboard                                                                 | <b>ulil</b><br>My Usage                                                                                                    |  |
| PLab calendar<br>10 ocuments<br>19 ocuments<br>10 ocu | Reg: 0<br>© Litter reg pending approval<br>© Active users without accounts/projects | V Update contacts           | Q Leaves a note for yourself or for others.                                 | 9 Usage details and charts.                                                                                                    |  |
| D<br>Resource Status                                  | Resource Catalogue                                                                  | Approve Bookings            | Corea Analytics                                                             | Video CLips                                                                                                    |  |
| Chows the status of my bookable recorror              | P Retearch equpment califogue     Q Cone tem calalogue     Q Other catalogue        | Approve or decline bookings | Most booked resources     Most builded resources     Most builded resources | Play my video căpe     Play training video căpe     Play training video căpe     Play retucation video căpe     Play retucation video căpe |  |

- Search by 'Department/Facility';

| Resource Catalogue |                     |        |                       |
|--------------------|---------------------|--------|-----------------------|
| BIOLOGY            | CAFMQ               | CNBP   | FLOW CYTOMETRY        |
| Access             | Access              | Access |                       |
| MOLSCI             | MOLSCI-FREEZE-DRYER | MUCAB  | NMR FACILITY (MOLSCI) |
| Access             | Access              | Access | Access                |
| PC2/QC2 E8A109     |                     |        |                       |
| Access             |                     |        |                       |

- Or you can see the entire list of 'Research Equipment' by selecting 'Sort by Resource Type' and then selecting 'Access' on the 'Research Equipment' tile.

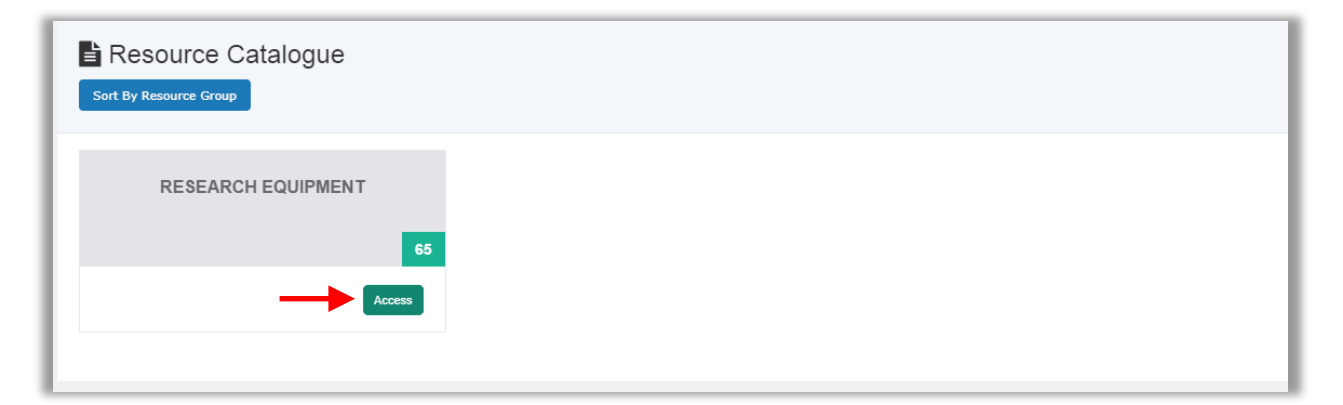

## **Booking Equipment:**

- For bookable equipment select 'To Book' from the Resource Catalogue page to view calendar

|                                                      |                  | _        |                       |         |           |             |                     |             |         |             |               |                                                                                                    |
|------------------------------------------------------|------------------|----------|-----------------------|---------|-----------|-------------|---------------------|-------------|---------|-------------|---------------|----------------------------------------------------------------------------------------------------|
| Show                                                 | ~ entries        |          |                       |         |           |             |                     |             | Search: |             |               | Copy CSV Excel PI                                                                                                    |
| Showing 1 to 7 o                                     | f 7 entries      | Resource | Resource              | Rookien | Harro     |             |                     |             |         |             |               |                                                                                                    |
| Resource 1                                           | Status II        | Group 11 | Type 11               | Form It | Number 11 | Description | 11 Specification 11 | Location 11 | Website | Upgrades 11 | Custodian     | Trainers                                                                                                    |
| Fume<br>Cupboard 1<br>To Edit<br>To Book<br>To View  | Available        | BIOLOGY  | Research<br>Equipment |         |           |             |                     | E8C233      |         |             | Marita Holiny | 🛓 Josh Aldridge 🕿<br>josh aldridge@mq edu<br>🌢 Manta Holley 🗃<br>manta holley@mq edu                                   |
| Funie<br>Cupboard 2<br>To Edit<br>To Book<br>To View | (L)<br>Available | BIOLOGY  | Research<br>Equipment |         |           |             |                     | E8C233      |         |             | Marita Holley | <ul> <li>Josh Aldridge S<br/>josh aldridge@mq.edu.</li> <li>Marita Holley S<br/>marita holley@mq.edu.</li> </ul>       |
| Fume<br>Cupboard 3<br>To Edit<br>To Book<br>To View  | Available        | BIOLOGY  | Research<br>Equipment |         |           |             |                     | E8C233      |         |             | Marita Holley | <ul> <li>▲ Josh Aldridge S<br/>Josh aldridge@mq.edu a</li> <li>▲ Marita Holley S<br/>marita holley@mq.edu a</li> </ul> |
| Instron                                              |                  | BIOLOGY  | Research              |         |           |             |                     | E8B216      |         |             |               |                                                                                                    |

- If you do not have the appropriate certificate/s (training, induction) to use the equipment then you must contact a trainer listed to arrange the required training.